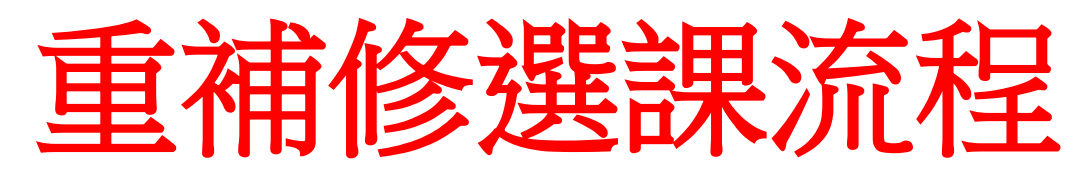

1. 進入學校網站→校務系統→智慧校園行政系統

| 🕼 行政單位     | 校務系統                                  |
|------------|---------------------------------------|
| ■ 校長室      | 知禁止国仁女多任                              |
| ■ 教務處      | 一、省急校園行政系統                            |
| ■ 學務處      | https://plys-ntct.kl2ea.gov.tw/SCH UI |
| ■總務處       |                                       |
| ■實習處       |                                       |
| ■圖書館       | -、绝上丰兴众一山野名纮                          |
| ■輔導處       | 一 秋上下仓口 山地示机                          |
| ■ 人事室      | hsinhua.net/                          |
| ■ 主計室      |                                       |
| ■ 教官室      |                                       |
| 校務系統       |                                       |
| ■ 國教署雲端差勤系 | 充                                     |
| ■ 無聲廣播系統   |                                       |
| ■ 公文線上簽核系統 |                                       |
| ■ 校務系統     |                                       |

2. 輸入帳號密碼 (帳號:學號/密碼:身分證字號)

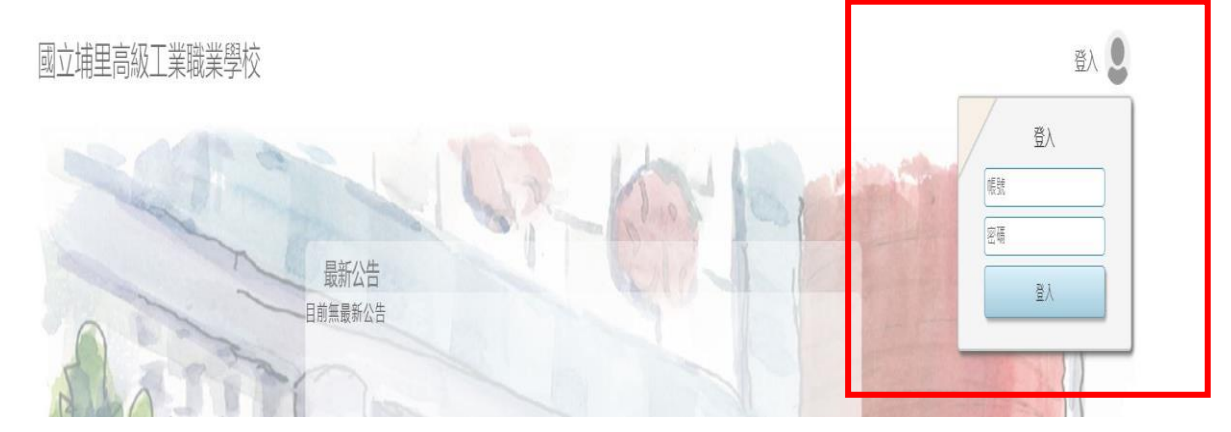

3. 點選重補修

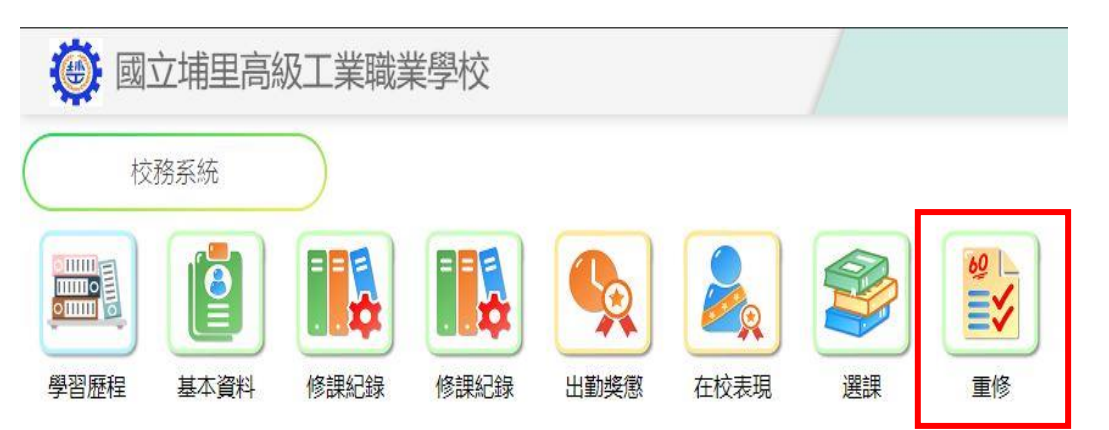

4. 點選重補修加選

ſ

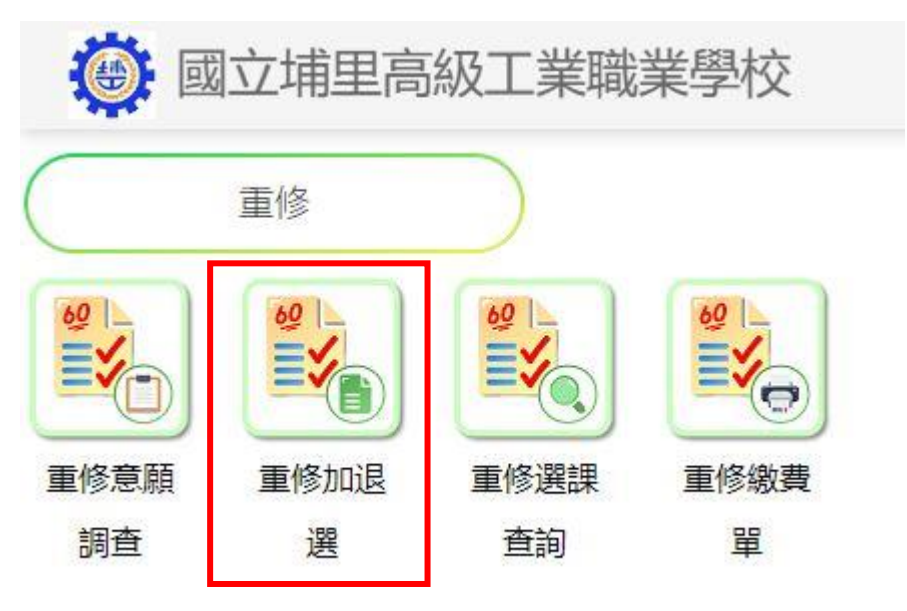

5. 填寫家長及本人聯絡資訊→按存檔→加選

| 重修加退選                                                                         |      |     |         |                      |          |                     |      |            |  |  |  |
|-------------------------------------------------------------------------------|------|-----|---------|----------------------|----------|---------------------|------|------------|--|--|--|
| 一場次資調                                                                         | 場次資訊 |     |         |                      |          |                     |      |            |  |  |  |
| 學年                                                                            | 學期   | 場次  | 名稱      | 選課時段                 |          |                     |      |            |  |  |  |
| 112                                                                           | 2    | 3   | 隨班附讀    | 2024/01/08~2024/01/0 | 19       |                     |      |            |  |  |  |
|                                                                               |      |     |         |                      |          |                     |      |            |  |  |  |
|                                                                               |      |     |         |                      |          |                     |      |            |  |  |  |
| 連絡 *家長( <u>必慣)</u> 請輸入 請填入(確認)便於連絡的手機或電話                                      |      |     |         |                      |          |                     |      |            |  |  |  |
| 算計 <sup>*</sup> ◆ ▲ ( 必須 ) 開輸入 ( 翻入格式:0901234567 或049-2 82225#201 / 市話必須加上區場) |      |     |         |                      |          |                     |      |            |  |  |  |
| 存                                                                             |      |     |         |                      |          |                     |      |            |  |  |  |
| 本場攻已撰修學分:0學分 費用:0元                                                            |      |     |         |                      |          |                     |      |            |  |  |  |
| ł                                                                             | 場次   |     |         |                      | 加浪選      | 開課序號                | 上課時間 | 教師/地點      |  |  |  |
|                                                                               |      | -   | E       |                      | na na Ra | and root fail allow |      | TOTT TO BH |  |  |  |
| 3                                                                             |      | 音频  | 義I (補修) |                      | 加選       | 000001              |      |            |  |  |  |
|                                                                               |      | 2 學 | B分 部必   |                      |          |                     |      |            |  |  |  |